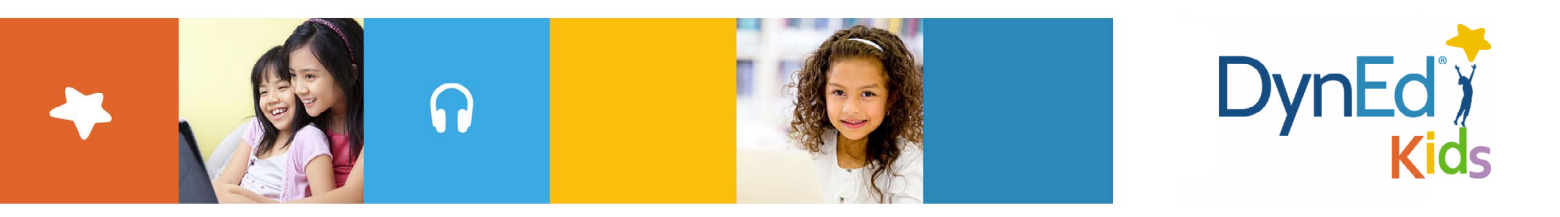

## Guide to Updating *Let's Go* and *DynEd Kids* Course Menus - PC/Mac version

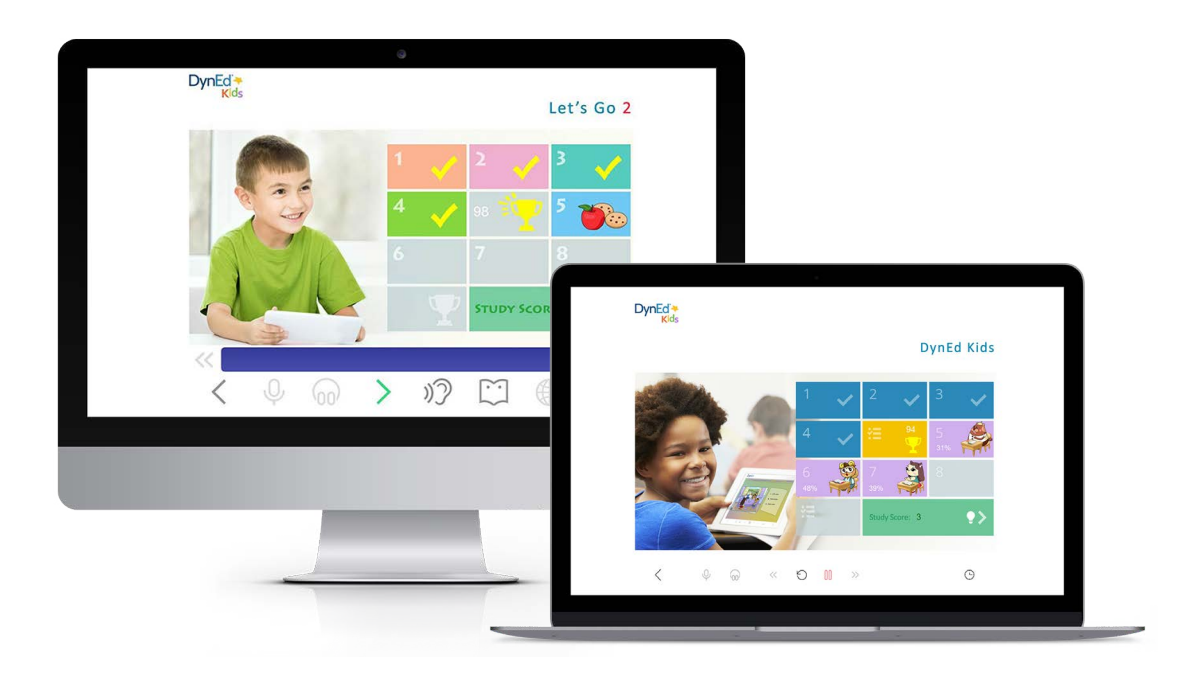

30th Aug 2016 v3.3a

© 2015 DynEd International, Inc. All rights reserved. Designed and printed in the U.S.A. DynEd is a registered trademark of DynEd International, Inc.

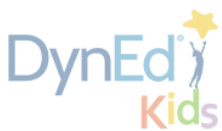

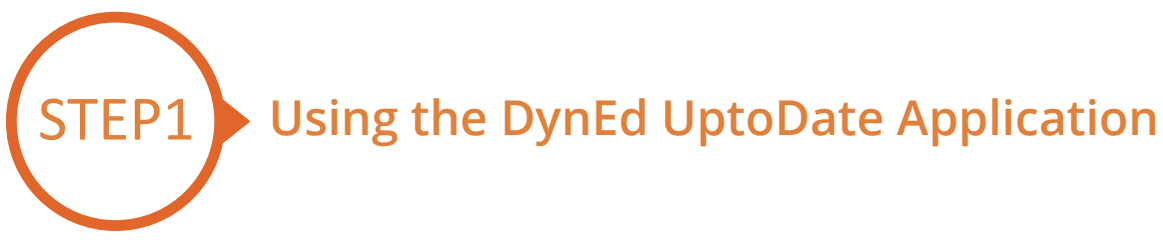

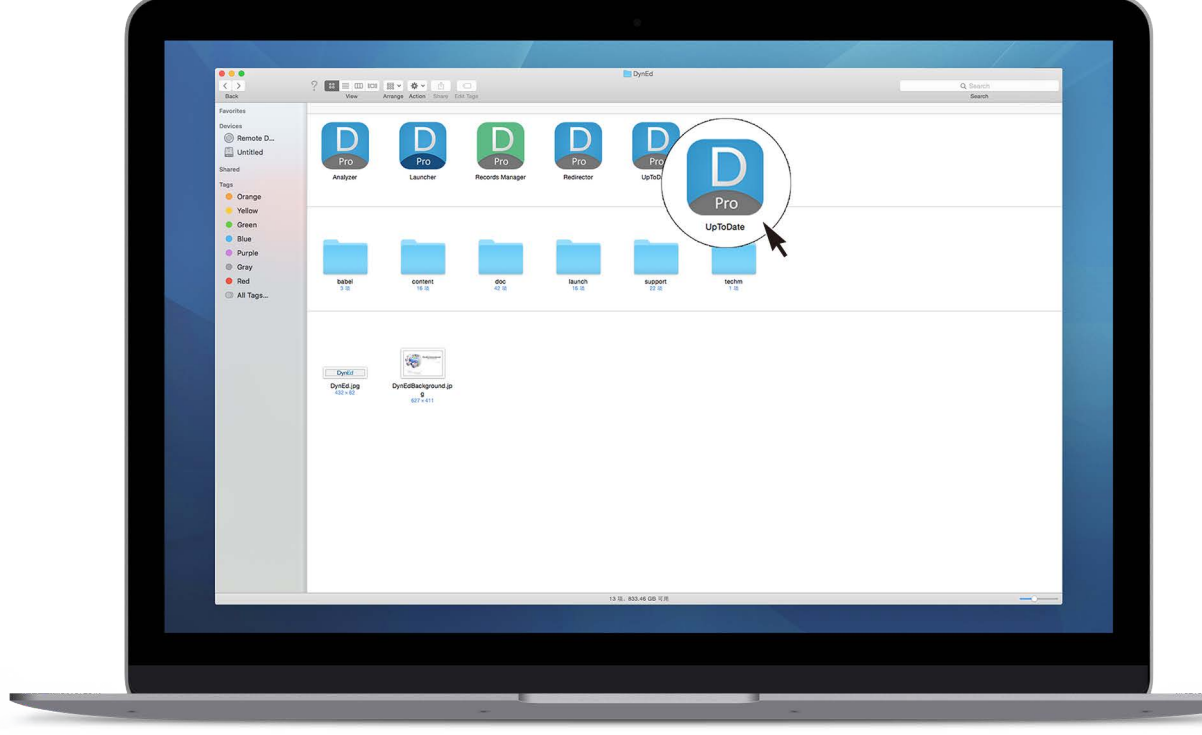

On Windows machines, go to C://Program Files/DynEd/UptoDate On Mac machines, go to Macintosh HD:Applications:DynEd:UptoDate Double-click on UptoDate to open the application.

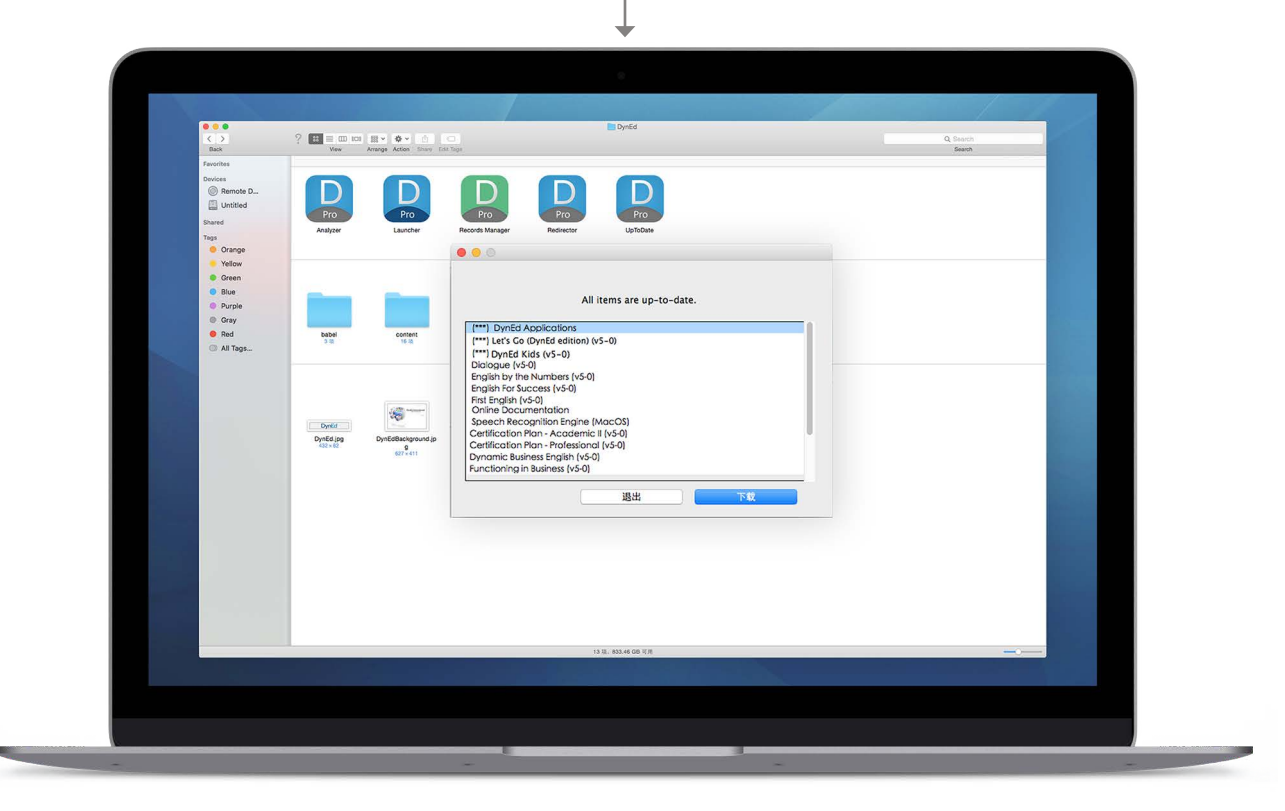

© 2015 DynEd International, Inc. All rights reserved. Designed and printed in the U.S.A. DynEd is a registered trademark of DynEd International, Inc.

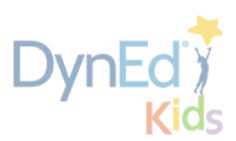

If the UptoDate application itself is out-of-date, download the new version.

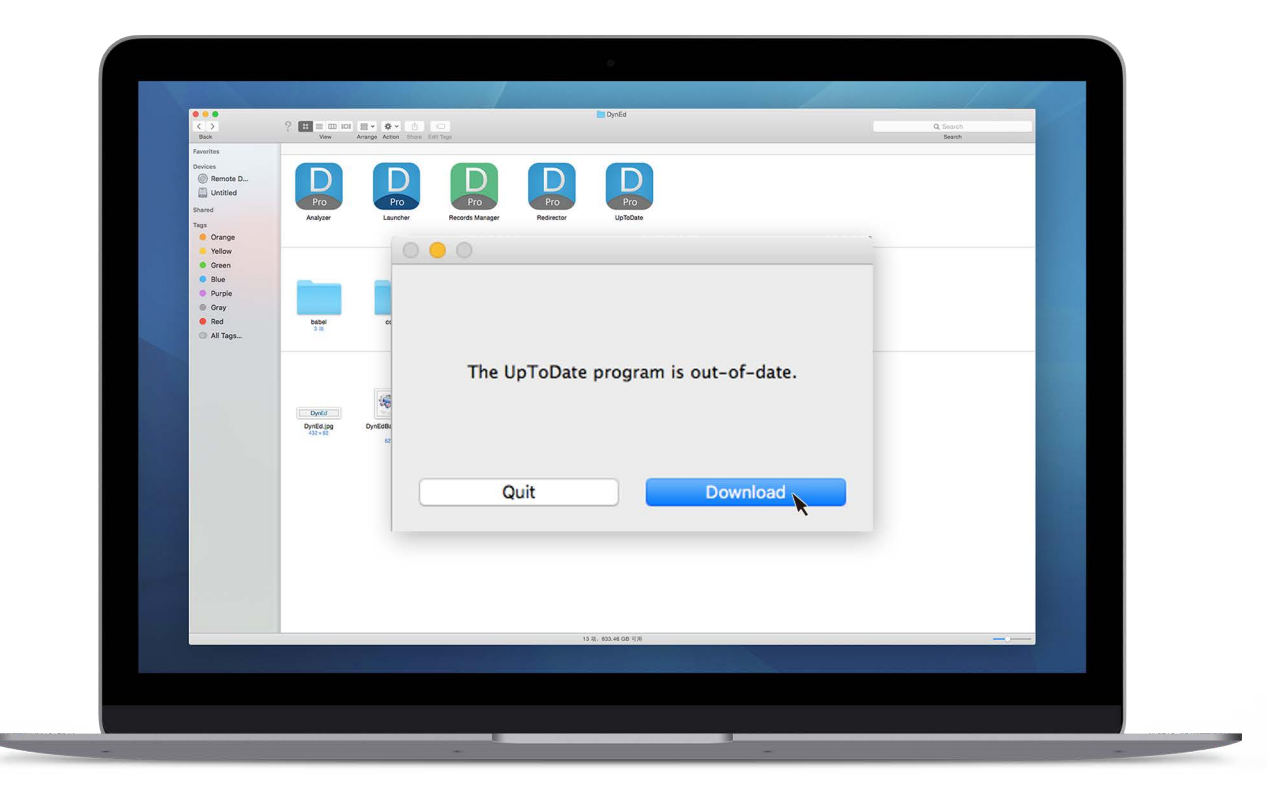

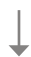

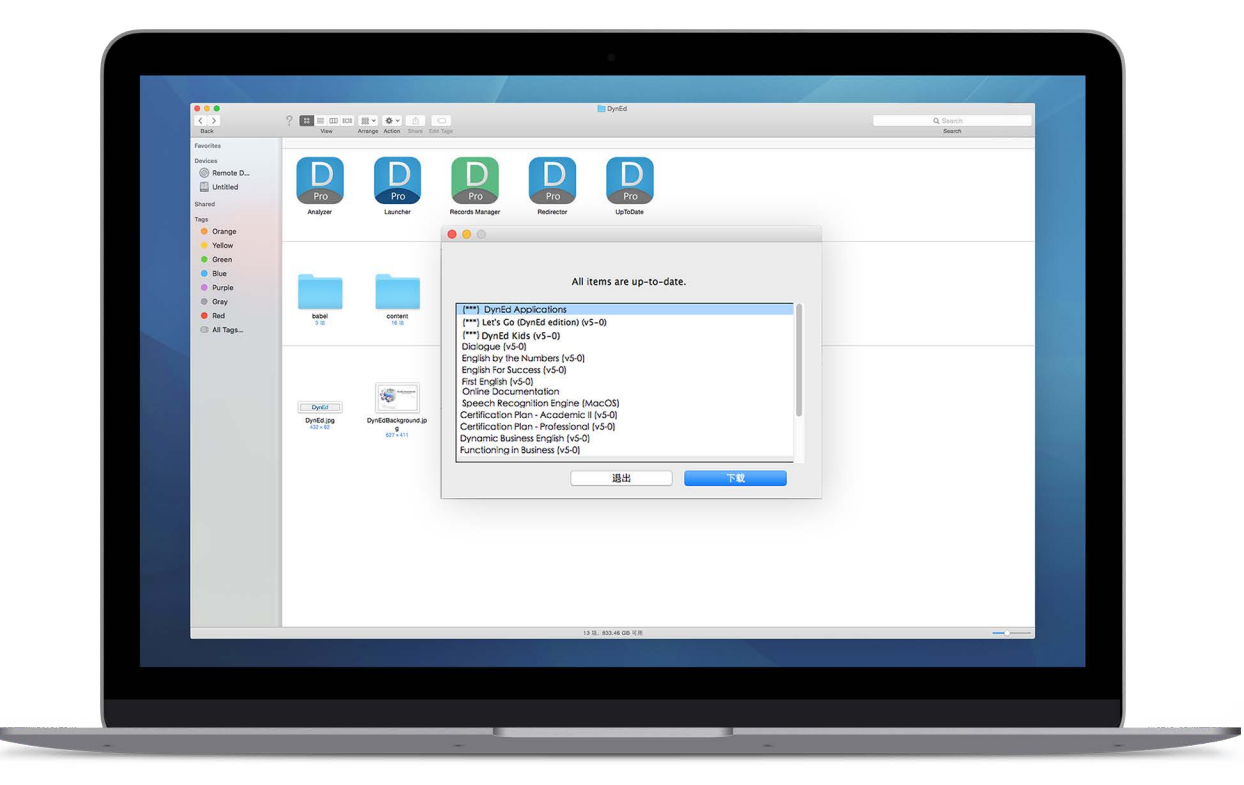

After UptoDate is updated, the UptoDate application will open automatically.

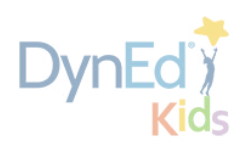

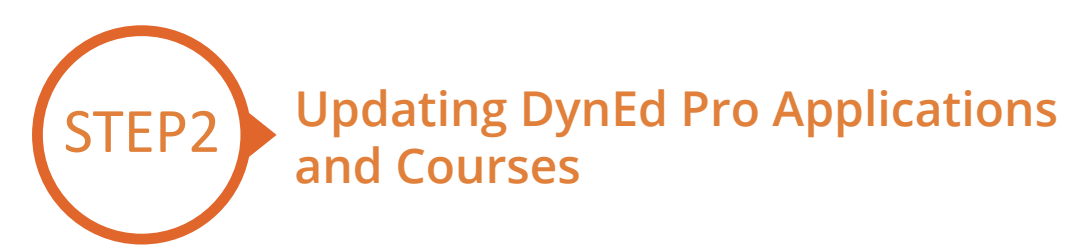

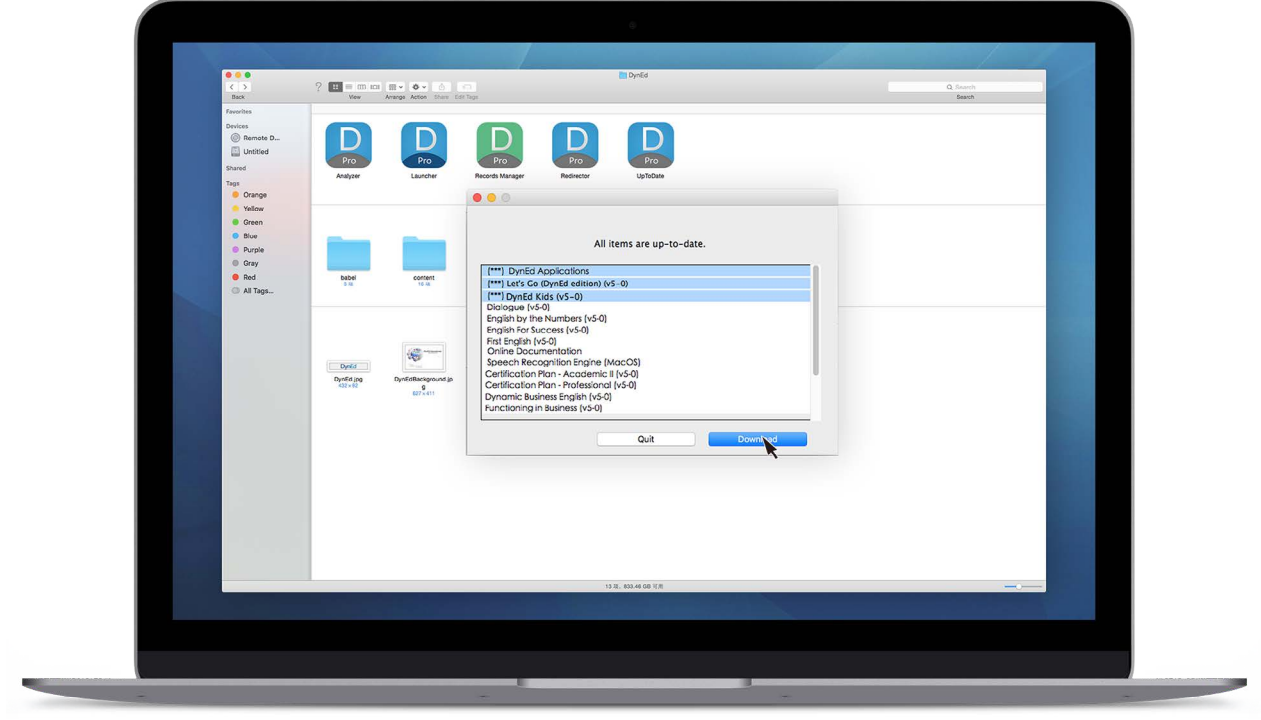

Choose all items with three asterisks in front of their names (\*\*\*), then click on the Download button. Use the CTRL key to choose multiple items at the same time.

I

| <ul> <li>・・</li> <li>・・</li> <li< th=""><th>? ## =</th><th></th><th></th><th></th><th>DynEd</th><th></th><th></th><th>Q. 回意<br/>現在</th><th>-</th><th></th></li<></ul>                                                                                                    | ? ## =                    |                    |                        |                   | DynEd              |     |   | Q. 回意<br>現在 | - |  |
|----------------------------------------------------------------------------------------------------|---------------------------|--------------------|------------------------|-------------------|--------------------|-----|---|-------------|---|--|
| ● Arthop<br>A: 広用程序<br>回 点面<br>③ 文稿<br>● 下版<br>示称                                                                                                    | Pro<br>Analyzer<br>2/11-R | Pro                | Pro<br>Records Manager | Pro<br>Redirector | Pro<br>UpToDate    |     |   |             |   |  |
| <ul> <li>(1) 所有</li> <li>912</li> <li>11色</li> <li>11色</li> <li>11色</li> <li>11色</li> <li>11色</li> <li>11色</li> <li>11色</li> <li>11色</li> <li>11色</li> <li>11色</li> <li>110</li> <li>110</li> <li>11</li></ul> | babel<br>3 2              | conterns<br>18 cm  | 000                    |                   |                    |     | - |             |   |  |
| ● <u>武</u> 宅<br>● <u>武</u> 宅<br>● <u>武</u> 忠<br>● <u>新</u> 有林之                                                                                                    | R2<br>Dyr6d<br>Dyr6d.jpg  | DynEdBackground.jp |                        |                   | Update Compl       | ete |   |             |   |  |
|                                                                                                    | 432×82                    | 9<br>827 - 411     |                        |                   |                    | ОК  | 1 |             |   |  |
|                                                                                                    |                           |                    |                        |                   |                    |     |   |             |   |  |
| 8                                                                                                    |                           |                    |                        |                   | 13 项, 033 46 GB 可用 |     |   |             |   |  |

A *Update Completed* message will be shown when the updating is done.

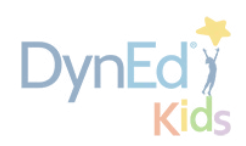

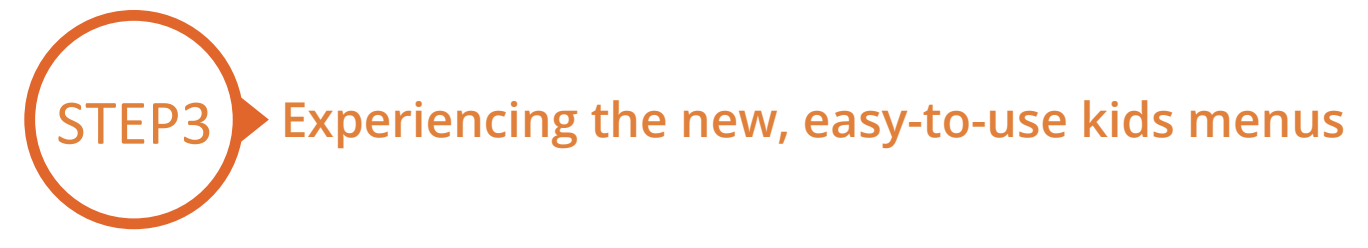

|            |                     | DynEd                        | 9       |  |
|------------|---------------------|------------------------------|---------|--|
|            | nan<br>pas<br>Chire | ne@school.com<br>sword<br>>2 |         |  |
| The second | Study off-line      |                              | Sign In |  |
|            |                     |                              |         |  |

Log in as a student using your registered e-mail address and password. (Leave blank if there is no password).

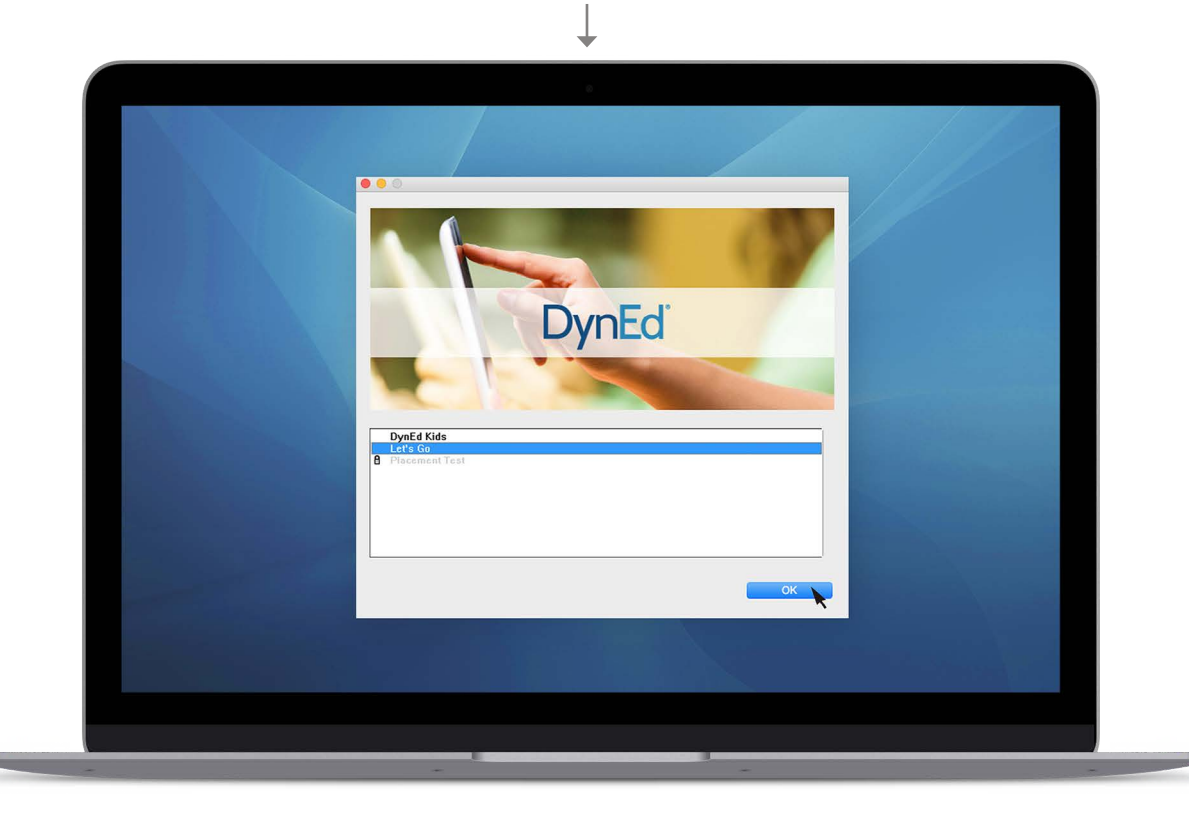

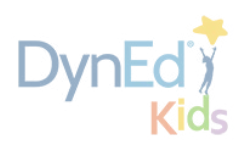

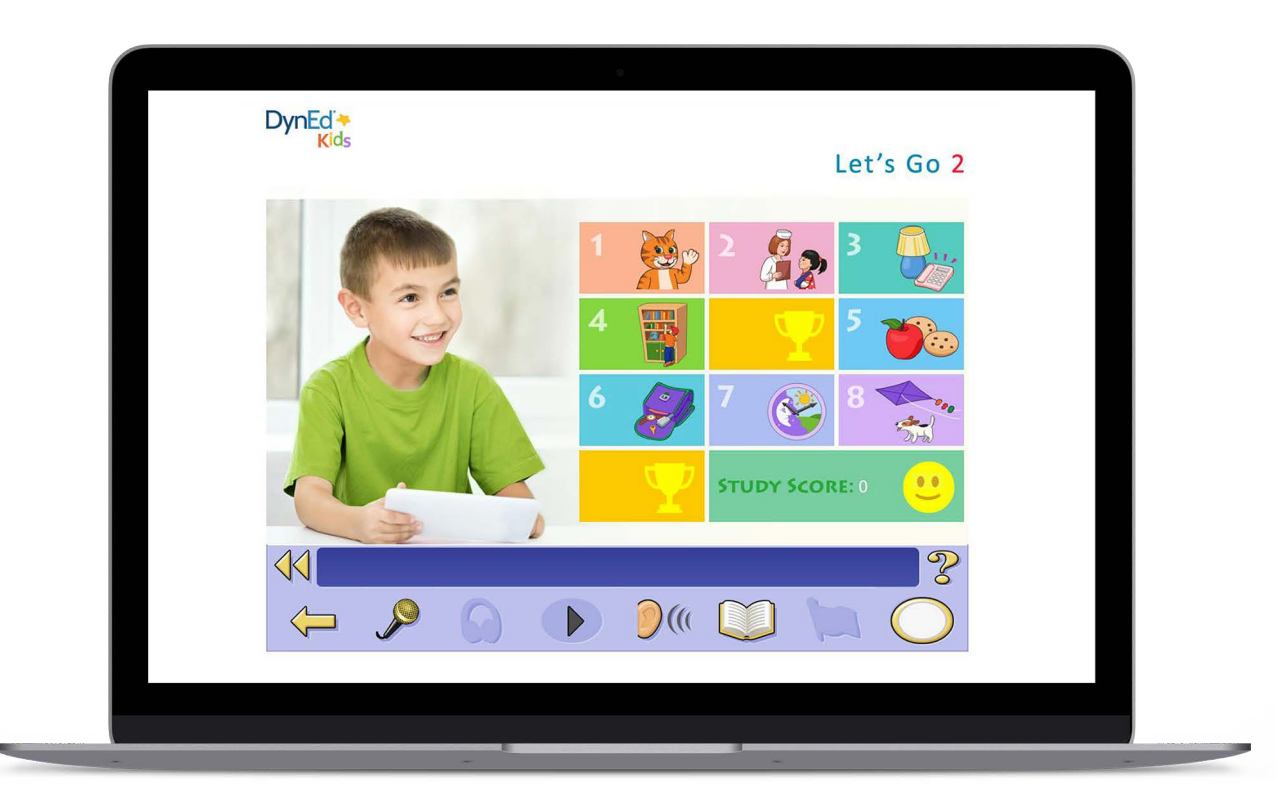

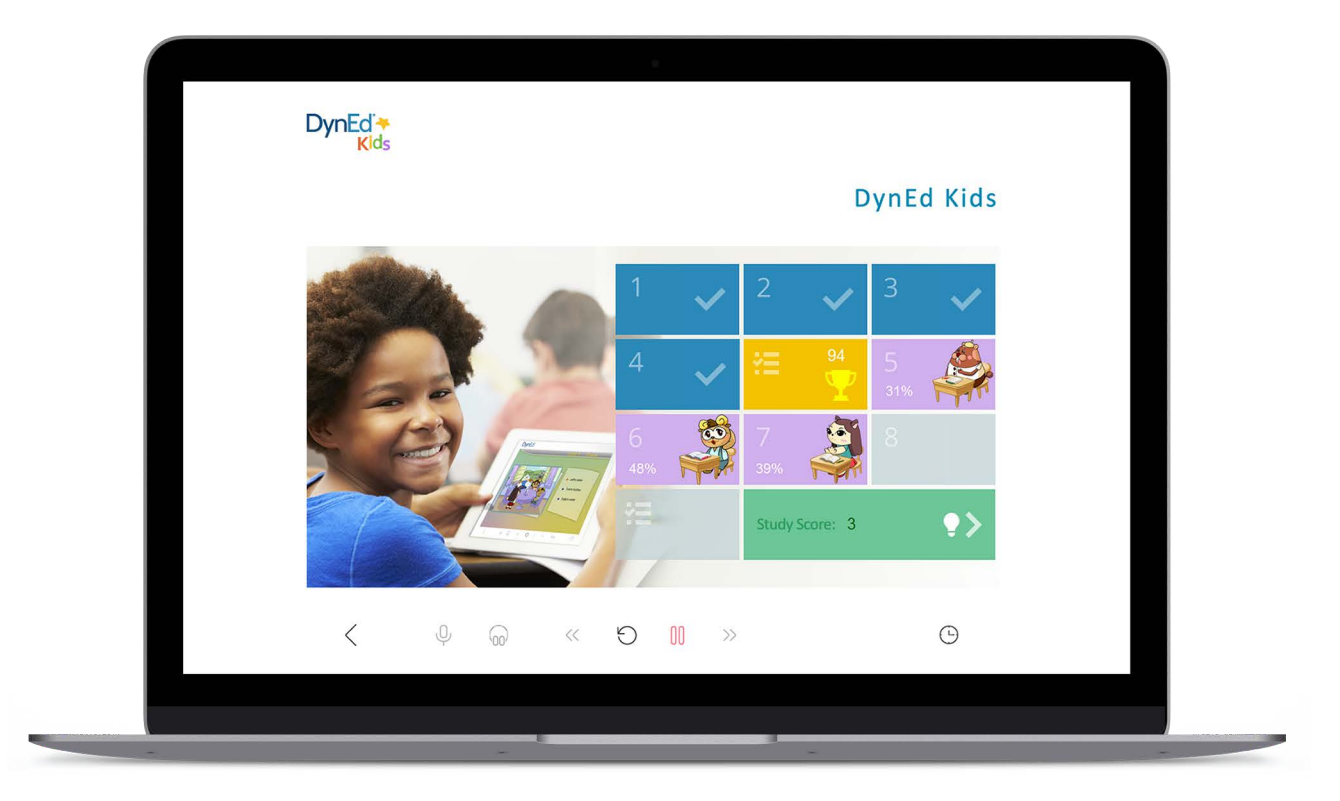